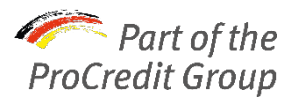

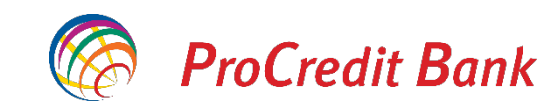

## Efectuați plăți cu ajutorul fișierelor de plată

**ProB@nking Plus** 

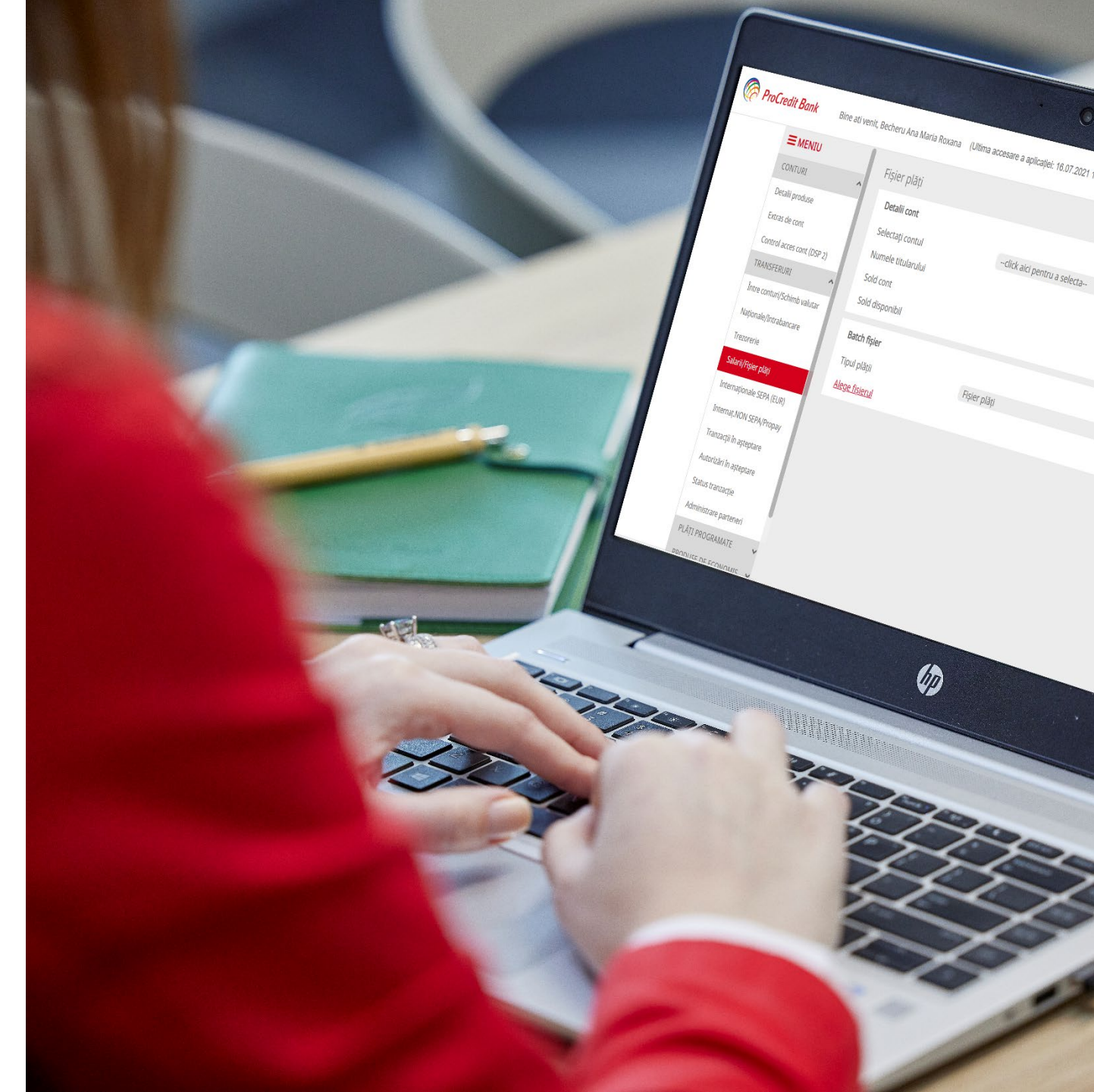

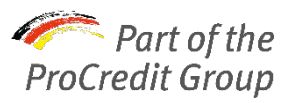

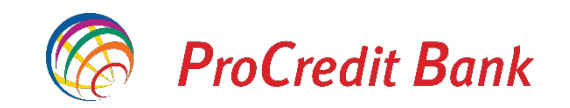

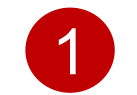

### Descărcați fișierul XLS pregătitor de aici.

#### Completați datele necesare cu atenție la mențiunile de mai jos.

✓ Alegeți tipul de plăți: normale sau de trezorerie

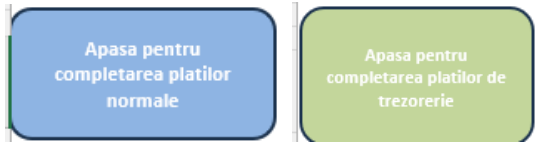

- ✓ Completați câmpul "Urgent" cu 0 (zero) pentru plățile normale și cu 1 (unu) pentru plățile urgente.
- ✓ Câmpul "Data" trebuie să respecte formatul zz/II/aaaa.
- Asigurați-vă că aveți setările corespunzatoare ale calculatorului pentru a putea face corect importul fisierului de tip csv. În cazul în care întâmpinați probleme, trebuie să știți că setările (ex: modificarea datei din "." în "/") pot fi făcute astfel: din *Control Panel – Region – Additional Settings.*

Dacă apare mesajul de mai jos la deschiderea fișierului, selectați "Enable Content".

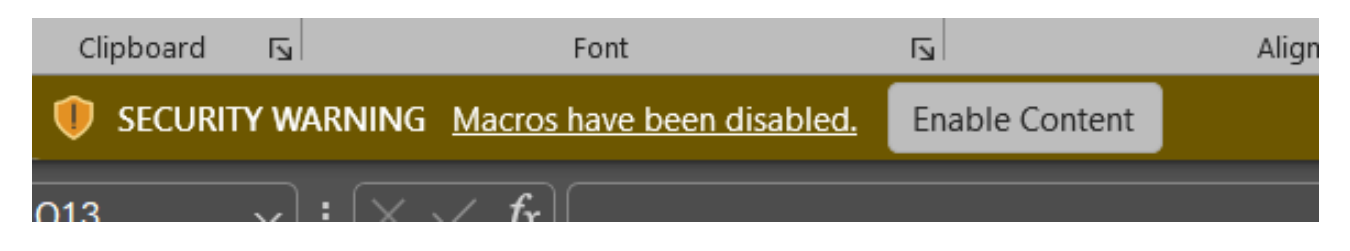

# Dacă apare mesajul de mai jos la deschiderea fișierului, selectați "Enable Content".

| Clipboard | L]         | Font                         | Гы                 | Alignment                             | Г                | Number | Гу | Styles | Cells | Editing | Sensitivity | Add-ins | · · · |
|-----------|------------|------------------------------|--------------------|---------------------------------------|------------------|--------|----|--------|-------|---------|-------------|---------|-------|
| SECURIT   | Y RISK     | Microsoft has blocked macros | s from running bec | ause the source of this file is untru | sted. Learn More |        |    |        |       |         |             |         | ×     |
| M13       | <u>~</u> : | $\times \sqrt{f_x}$ 1        |                    |                                       |                  |        |    |        |       |         |             |         | ^     |

În acest caz, efectuati urmatorii pași:

1) Deschideți Windows File Explorer și mergeți unde ați descărcat fișierul

2) Apasați click dreapta pe fisier și selectați opțiunea Proprietăți

3) În partea de jos a ferestrei General, selectați câsuța unblock în cazul în care nu este selectată.

| fisiercsc Pro | perties                                                                                                | > |
|---------------|----------------------------------------------------------------------------------------------------|---|
| General Secu  | urity Details Previous Versions                                                                        |   |
| X             | fisiercsc                                                                                              |   |
| Type of file: | Microsoft Excel Macro-Enabled Worksheet (.xlsm)                                                        |   |
| Opens with:   | Excel Change                                                                                           |   |
| Location:     | C:\Users\ion.sirbu\Desktop                                                                             |   |
| Size:         | 32.3 KB (33,128 bytes)                                                                                 |   |
| Size on disk: | 36.0 KB (36,864 bytes)                                                                                 |   |
| Created:      | Tuesday, May 14, 2024, 7:03:19 PM                                                                      |   |
| Modified:     | Tuesday, May 14, 2024, 7:03:26 PM                                                                      |   |
| Accessed:     | Today, May 20, 2024, 3:24:29 PM                                                                        |   |
| Attributes:   | Read-only Hidden Advanced                                                                              |   |
| Security:     | This file came from another computer Unblock<br>and might be blocked to help protect<br>this computer. |   |
|               | OK Cancel Apply                                                                                        |   |

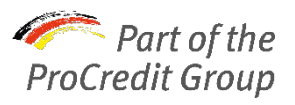

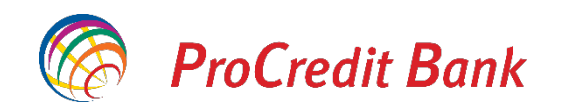

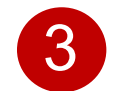

Pe partiția **Local Disk C** (care suportă sistemul de operare), creați un folder numit "fisierCSV". Aici se vor genera fișierele CSV.

| $\sim$ Devices and drives | Name      |
|---------------------------|-----------|
| Local Disk (C:)           |           |
| 373 GB free of 476 GB     | fisierCSV |

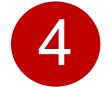

Deschideți documentul pregătitor XLS și accesați opțiunea "Export CSV".

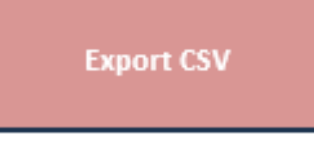

5 Încărcați fișierul CSV în Internet Banking, din meniul "Transferuri" – "Salarii/Fișier plăți".

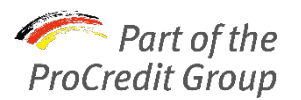

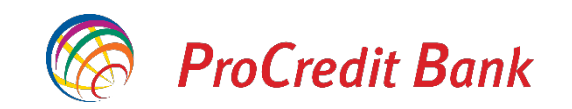

## Următorii pași sunt opționali, în cazul în care doriți să verificați statusul / detaliile plăților.

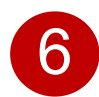

Pentru a verifica statusul plăților, accesați "Status tranzacții" și apoi "Afișare detalii plăți" pentru fișierul de plăți dorit.

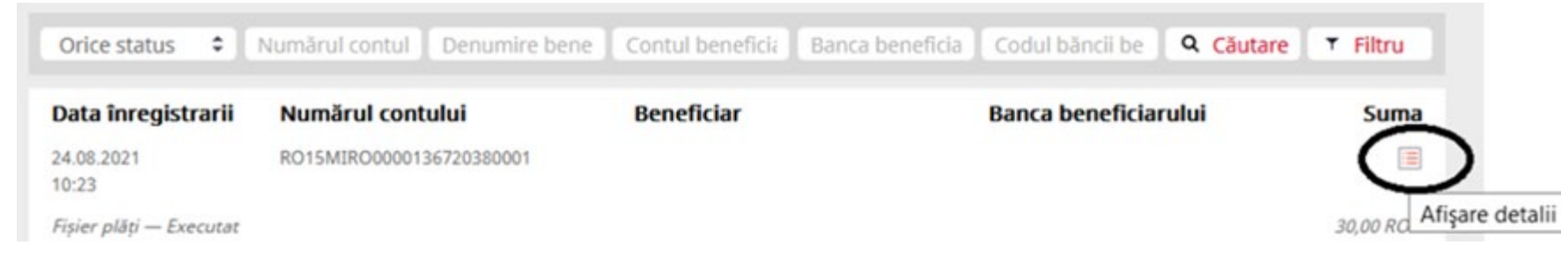

7 Se va deschide o nouă fereastră cu detalii generale ale tranzacțiilor din fişier. Tot din "Afişare detalii" puteți descărca voucherul cu detaliile complete ale fiecărei plăți în parte.

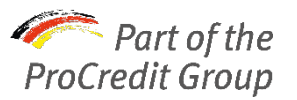

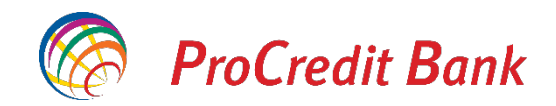

8 O fereastră va apărea pe ecran, iar de aici puteți descărca fișierul cu detaliile plăților.

You have chosen to open:

136720380001\_20212424\_37440.pdf
which is: Postable Document Format (PDF) (2)

which is: Portable Document Format (PDF) (301 KB) from: https://ebanking.procreditbank.ro

#### What should Firefox do with this file?

| O Open with          | Adobe Acrobat Reader DC (default)           |
|----------------------|---------------------------------------------|
| O Save File          |                                             |
|                      |                                             |
| Do this auto         | omatically for files like this from now on. |
| Do this <u>a</u> ute | omatically for files like this from now on. |

Vă recomandăm să salvați și să păstrați ambele fisiere, xls și csv completate, pentru propria dumneavoastră evidență.

Dacă aveți întrebări suplimentare, nu ezitați să ne contactați prin intermediul responsabilului de business sau prin serviciul Contact Center.